## IUCLID 5 Guidance and Support

## Installation Guide for IUCLID 5 Version 5.3 Client-Server Architecture

**Oracle and BEA Weblogic** 

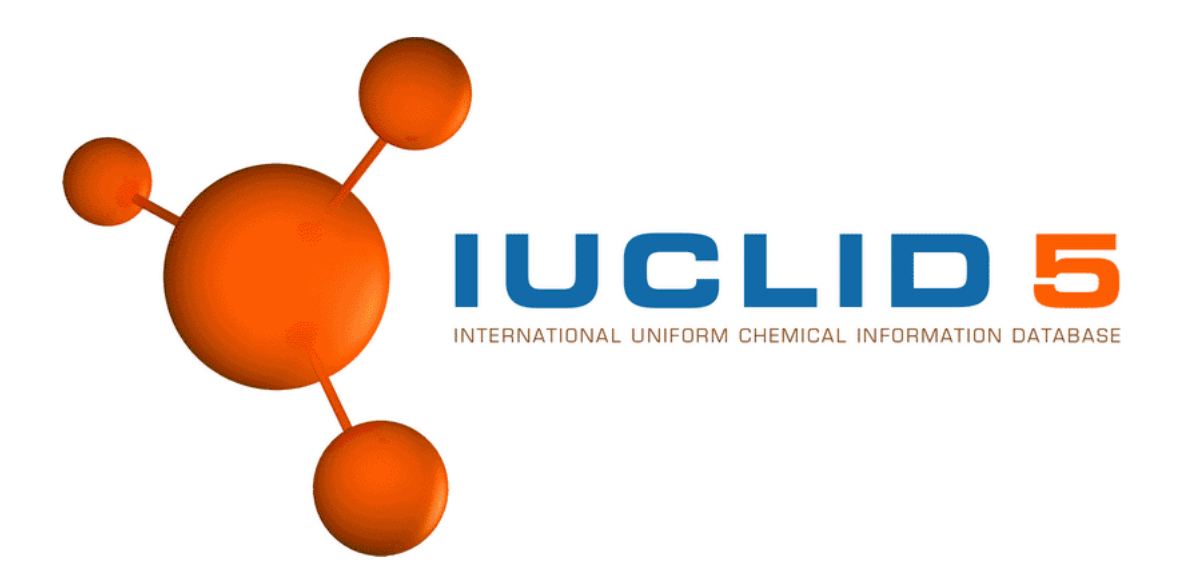

August 2011

#### Legal Notice

Neither the European Chemicals Agency nor any person acting on behalf of the Agency is responsible for the use which might be made of the following information.

A wealth of additional information on the European Union is available on the Internet. It can be accessed at the addresses: http://iuclid.echa.europa.eu. http://echa.europa.eu. http://europa.eu.

> ©European Chemicals Agency Reproduction is authorised provided the source is acknowledged.

## **Table of Contents**

| 1. Introduction                                                                                   | 1  |
|---------------------------------------------------------------------------------------------------|----|
| 2. Making a fresh installation of IUCLID 5                                                        | 2  |
| 2.1. Oracle                                                                                       | 2  |
| 2.1.1. Block size in Oracle                                                                       | 2  |
| 2.1.2. Important technical information about existing IUCLID 5.x installations with Oracle        | 2  |
| 2.1.3. Installing sqlplus                                                                         | 3  |
| 2.1.4. Preparing the tablespace                                                                   | 4  |
| 2.1.5. Checking the iuclid5 database user                                                         | 5  |
| 2.1.6. FAQ                                                                                        | 6  |
| 2.2. BEA Weblogic server                                                                          | 6  |
| 2.2.1. Prerequisites                                                                              | 6  |
| 2.2.2. Update the ANTLR component                                                                 | 6  |
| 2.2.3. Deployment of IUCLID 5                                                                     | 7  |
| 3. Upgrade                                                                                        | 15 |
| 3.1. Upgrading from IUCLID 5.3 to the latest version of IUCLID 5.3 for client-server architecture | 15 |
| 3.2. Upgrading from IUCLID 5.2 to IUCLID 5.3 for client-server architecture                       | 16 |
| 3.2.1. General summary of upgrade from IUCLID 5.2 to IUCLID 5.3 for client-server architecture    | 16 |
| 3.2.2. Upgrade and migrate from IUCLID 5.2 to IUCLID 5.3 under BEA WebLogic Server                | 17 |
| 3.3. Upgrading from IUCLID 5.0 or 5.1 to IUCLID 5.3                                               | 19 |
| 3.3.1. Migration of data to IUCLID 5.3 from IUCLID 5.0 or 5.1                                     | 19 |
| 3.3.2. Database configuration for running IUCLID 5.3 and a previous version at the same time      | 19 |
| 4. Initialisation of an installation of IUCLID 5                                                  | 21 |
| 4.1. Starting IUCLID 5                                                                            | 21 |
| 4.2. First steps wizard                                                                           | 22 |
| 4.3. User management                                                                              | 28 |
| 5. Un-installation of IUCLID 5                                                                    | 29 |

## **Chapter 1. Introduction**

IUCLID 5 can be installed as a standalone application or in a multi-user environment. This document describes how to configure commercial products Oracle - BEA Weblogic for use with the IUCLID 5 distributed version.

For a IUCLID installation using commercial software, the following components can be used:

- JDK 1.6 or higher. Installation packages can be downloaded from http://java.sun.com/javase/downloads/index.jsp
- BEA WebLogic Server 9.0. http://www.oracle.com/bea
- Oracle® 10g or higher. Installation packages can be downloaded from http://www.oracle.com

The Oracle driver for Java is no longer supplied with the IUCLID installation package. The correct driver for the combination of Java and Oracle versions in use must be obtained from the Oracle web site and installed in the appropriate folder. For example, for Java 1.6 and Oracle 11g Release 2 (11.2.0.2.0), the name of the driver is ojdbc6.jar.

In addition to the software components stated above, the following are required:

- The IUCLID 5 manual workstation installation package, version 5.3, can be downloaded without charge from the IUCLID 5 web site.
- Once you have completed the installation of IUCLID 5, you should test it by starting and configuring it. The configuration requires access to at least a legal entity file (LEOX). The creation of a LEOX is described on the IUCLID 5 web site where the installation software is published. In addition, it is recommended to upload a set of reference substances and the EC inventory. These are also available from the web site at which the IUCLID 5 software is published.

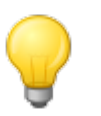

## Tip

Time and IT resources can be saved by importing into IUCLID only the Reference substances you need. Various different sizes of Reference substance inventory can be downloaded from the IUCLID web site. There is a *full set*, a *reduced list*, and a function that allows you to create your own inventory using common identifiers as selection criteria, such as EC Number, and IUPAC name. Before importing the *full set*, consider carefully whether it is really necessary. Reference substances that are not imported during the initialisation process can be imported later. A simple compromise is to start with the *reduced list*.

If you encounter any problems during the installation that cannot be solved using information in this manual, or the documentation of third party softwares; before contacting the ECHA Helpdesk, please try the IUCLID FAQ located at the IUCLID web site http://iuclid.eu.

The system requirements depend in part on the plugins that are in use. For example, using the Query Tool plugin will increase the resources required to obtain a reasonable running speed; especially on a large database. For more information regarding system requirements, see the FAQ.

# Chapter 2. Making a fresh installation of IUCLID 5

The following chapter contains a brief description of the actions required to make a fresh installation of IUCLID 5 that runs using the commercial software products Oracle and BEA Weblogic.

## 2.1. Oracle

The installation details of the Oracle DBMS are out of scope of this document due to its complexity. Please refer to the Oracle documentation or contact the vendor of the software.

However, the installation of sqlplus is described. sqlplus is the sql client application of Oracle (see below). It is needed to prepare a database for IUCLID 5 if Oracle is not installed on the computer where you are installing IUCLID.

## 2.1.1. Block size in Oracle

The default value of *block size* for an installation of Oracle is 8 KB. It is possible that a data field in IUCLID contains more data than is allowed for a block size of 8 KB. If this occurs, when an attempt is made to write the data to the database, the following error is generated: ORA-01450: maximum key length (6398) exceeded. To greatly reduce the chances of this error occurring, set *block size* to 16 KB. See the FAQ on the IUCLID web site for more detail.

# 2.1.2. Important technical information about existing IUCLID 5.x installations with Oracle

Ensure that the IUCLID 5.x database user iuclid5 has not been granted with the **SELECT ANY TABLE** privilege, a DBA role, or direct **SELECT** grants to the secondary (iuclid5) database user tables, but only the privileges shown below in the SQL script. If you have granted extra privileges to the user iuclid5, you need to revoke these additional privileges, by, for example, logging in as SYSTEM and entering one or both of the following commands:

#### **REVOKE CREATE SESSION FROM iuclid5;**

#### **REVOKE SELECT ANY TABLE FROM iuclid5;**

The first denies access to database whereas the second denies access to the tables.

In order to successfully install IUCLID 5.x, follow the procedure below. Replace "5.x" with the appropriate version number.

- 1. Logon to the Oracle database as SYSTEM or SYSDBA.
- 2. Create the new tablespaces and user iuclid5x as shown in the script below.
- 3. Test the user connection with the command: connect iuclid5x/iuclid5x@10.1.14.27/IUCLID5
- 4. Go to the Tomcat Web Application Manager. Select i5server and select undeploy then OK.
- 5. Stop the Tomcat application server.
- 6. Drop the new .war file in to the folder webapps.
- 7. Start the application server. This deploys the application.

8. Stop the application server.

9. Change the connection string in the file: ..\\Tomcat x.x\\webapps\\i5server\\WEB-INF\\classes\ \server.properties

10.Start the application server.

11.Log in to the application using the account with name SuperUser and password root.

12.Import the backup you made with the backup plugin tool.

The following SQL script creates a user and an empty tablespace for IUCLID5.x:

```
CREATE tablespace iuclid5x_ts
datafile 'iuclid5x_ts.dbf' /*specify absolute path*/
size 500M
autoextend ON
next 500M
maxsize 2000M;

grant CREATE session TO iuclid5x identified BY "iuclid5x";
grant CREATE TABLE TO iuclid5x;
grant CREATE VIEW TO iuclid5x;
grant CREATE sequence TO iuclid5x;
ALTER USER iuclid5x quota unlimited ON iuclid5x_ts;
ALTER USER iuclid5x DEFAULT tablespace iuclid5x_ts;
```

## 2.1.3. Installing sqlplus

If Oracle is not installed on the computer where you are installing IUCLID then you need to install sqlplus, the sql client application of Oracle.

Download instantclient-basic and instantclient-sqlplus packages from http://www.oracle.com/technology/ software/tech/oci/instantclient/index.html.

Install the packages using rpm, or unzip the packages if you have a 64 bit platform (replace the version according to the downloaded files).

```
~#rpm -iv oracle-instantclient-basic-10.2.0.3-1.i386.rpm \
oracle-instantclient-sqlplus-10.2.0.3-1.i386.rpm
Preparing packages for installation...
oracle-instantclient-basic-10.2.0.3-1
oracle-instantclient-sqlplus-10.2.0.3-1
~#
```

Set the environment variable LD\_LIBRARY\_PATH to the lib directory of Oracle.

```
~#export LD_LIBRARY_PATH=/usr/lib/oracle/10.2.0.3/client/lib
~#
```

Test the installation of sqlplus without connecting it to a database. If the SQL prompt is displayed, you have successfully installed the application. Close the program with the exit command.

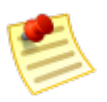

#### Note

If an error message is displayed when you start sqlplus, check that the environment variable LD\_LIBRARY\_PATH points to the correct directory.

```
~#sqlplus /NOLOG
SQL*Plus: Release 10.2.0.3.0 - Production on Mon May 14 11:56:03 2007
Copyright (c) 1982, 2006, Oracle. All Rights Reserved.
SQL>exit
~#
```

For more information on Instant Client, see the official Instant Client site at http://www.oracle.com/technology/tech/oci/instantclient/instantclient.html.

## 2.1.4. Preparing the tablespace

In order to create a new tablespace and user you have to log in as SYS user. If you do not know the SYS password ask your Oracle database administrator to create the iuclid5 user and tablespace.

Start sqlplus and connect to Oracle as a system administrator.

```
~#sqlplus /NOLOG
SQL*Plus: Release 10.2.0.3.0 - Production on Mon May 14 11:56:03 2007
Copyright (c) 1982, 2006, Oracle. All Rights Reserved.
SQL>connect SYS/syspassword@servername/databasename AS SYSDBA
Connected.
SOL>
```

IUCLID 5 requires the UTF-8 default character set of the database. Execute the following select command in order to check the character set of the current database.

The default character set must be "AL32UTF8". If your setting is different, ask the database administrator to create a new database specifying AL32UTF8 as the default character set.

Create the iuclid5 user and tablespace in the database. It requires the password to be changed.

```
/* These SQL commands create a user and an empty tablespace for IUCLID5 */
SQL>create tablespace iuclid5 ts
datafile 'iuclid5_ts.dbf' /* specify absolute path */
size 500M
autoextend on
next 500M
maxsize 2000M;
Tablespace created.
SQL>grant create session to iuclid5 identified by "CHANGEIT";
Grant succeeded.
SQL>grant create table to iuclid5;
Grant succeeded.
SQL>grant create view to iuclid5;
Grant succeeded.
SQL>grant create sequence to iuclid5;
Grant succeeded.
SQL>alter user iuclid5 quota unlimited on iuclid5_ts;
User altered.
SQL>alter user iuclid5 default tablespace iuclid5_ts;
User altered.
SQL>
```

Disconnect from the database.

```
SQL>disconnect
Disconnected from Oracle Database 10g Release 10.1.0.3.0 - 64bit Production
SQL>
```

## 2.1.5. Checking the iuclid5 database user

Connect to the database using the username and password of iuclid5 in order to verify that the database server accepts a connection made by iuclid5 user.

```
SQL>connect iuclid5/i5password@servername/databasename
Connected.
SQL>exit
~#
```

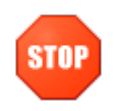

#### Warning

Do not start IUCLID 5 until you successfully connect to Oracle using sqlpus from the server hosting IUCLID 5 web application.

## 2.1.6. FAQ

If you want to delete the previously created user and tablespace, connect to Oracle as sysdba and execute the drop user and drop tablespace commands.

```
SQL>connect SYS/syspassword@servername/databasename AS SYSDBA
Connected.
SQL>drop user iuclid5 cascade;
User dropped.
SQL>drop tablespace iuclid5_ts including contents and datafiles;
Tablespace dropped.
SQL>
```

## 2.2. BEA Weblogic server

## 2.2.1. Prerequisites

This document does not cover the installation of BEA Weblogic server itself. In case you need support with the installation of the application server please contact the technical support of the vendor.

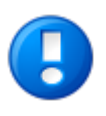

#### Important

due to the fact that WLS9.2 uses an older version of the library Antlr the configured server instance has to be patched.

## 2.2.2. Update the ANTLR component

BEA WebLogic brings along its own incompatible version of ANTLR, a parser generator used by various open source projects to parse their own script languages. Also Hibernate uses this library, however, in a more recent version. So we need to update the version provided by BEA. Unfortunately BEA's ANTLR is not packaged separately but contained in the central weblogc.jar So we need to perform a patch of the scripts which start the WebLogic server.

Work-around:

- 1. Extract the needed JAR from the i5server.war by unzipping this file to a new directory. It is located in the path WEB-INF\lib and named depending on the current version (e.g.: antlr-2.7.6rc1.jar or higher).
- 2. Copy antlr-2.7.6rc1.jar to directory %INSTALLDIR%\weblogic90\server\lib

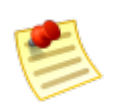

#### Note

Be sure that the file permissions are set correctly.

- 3. Edit file %INSTALLDIR%\weblogic90\common\bin\commEnv.bat (be sure to keep a copy!)
- 4. Alter the boot classpath of all WebLogic servers by adding the new ANTLR jar at the beginning of the classpath

find the line

## IUCLID <mark>5</mark>

```
WEBLOGIC_CLASSPATH="${PATCH_CLASSPATH}
${CLASSPATHSEP}${JAVA_HOME}/lib/tools.jar${CLASSPATHSEP}
${WL_HOME}\server\lib\weblogic_sp.jar$
{CLASSPATHSEP}${WL_HOME}\server\lib\weblogic.jar"
```

and change it to

```
WEBLOGIC_CLASSPATH="${WL_HOME}\server\lib\antlr-2.7.6rcl.jar${CLASSPATHSEP}
${PATCH_CLASSPATH}${CLASSPATHSEP}${JAVA_HOME}\lib\tools.jar${CLASSPATHSEP}
${WL_HOME}\server\lib\weblogic_sp.jar
${CLASSPATHSEP}${WL_HOME}\server\lib\weblogic.jar"
```

5. Start the newly configured server

## 2.2.3. Deployment of IUCLID 5

Before downloading IUCLID 5, you must register as a IUCLID user on the IUCLID website [http://iuclid.eu/]. The IUCLID 5 application is packaged into a file named iuclid5\_server.zip.

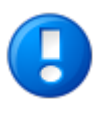

#### Important

IUCLID 5 can be deployed in BEA WebLogic Server only as a directory. Deployment as a war file results in an error.

- 1. Rename i5server.war to i5server.zip
- 2. Create a new folder called i5server
- 3. Extract the content of i5server.zip into the new folder.
- 4. Configure the database connection settings in the file i5server\WEB-INF\classes\server.properties
- 5. Open the page http://localhost:7001/console in your web browser.
- 6. Log in as the Weblogic Domain administrator

| <i>i</i> bear | WEBLOGIC SERVER<br>ADMINISTRATION CONSOLE |        |
|---------------|-------------------------------------------|--------|
|               | Log in to work with the WebLogic Server o | lomain |
|               | Username: iuclid5                         |        |
|               | Password:                                 |        |
|               |                                           | .og In |

7. Click on *Lock & Edit* which makes the configuration accessible by you exclusively.

| Change Center                                                                                                    | Welcome, iuclid5 Conr                                                                    |
|----------------------------------------------------------------------------------------------------|------------------------------------------------------------------------------------------|
| View changes and restarts                                                                                                    | Home                                                                                     |
| Click the Lock & Edit button to<br>modify, add or delete items in<br>this domain.<br>Lock & Edit<br>Release Configuration                 | Domain Information and Resources Helpful Tools Configure applications Recent Task Status |
| Domain Structure<br>iuclid5Domain<br>⊕ Environment<br>Deployments<br>⊕ Services<br>Security Realms<br>⊕ Interoperability<br>⊕ Diagnostics | Domain Configurations<br>Domain                                                          |

8. Within the domain structure tree on the left navigate to *Deployments*, then click the *install* button.

| Change Center                                                              | Welcome, iuclid5                                                                         | Connected to: iuclidSDomain                                                                                                    | A Home                                                   | Log Out                                     | Preferences                       | Help      | AskBE |
|----------------------------------------------------------------------------|------------------------------------------------------------------------------------------|----------------------------------------------------------------------------------------------------|----------------------------------------------------------|---------------------------------------------|-----------------------------------|-----------|-------|
| View changes and restarts                                                  | Home > Summary of Deployr                                                                | ments                                                                                                    |                                                          |                                             |                                   |           |       |
| No pending changes exist. Click<br>the Release Configuration button        | Summary of Deploymen                                                                     | nts                                                                                                    |                                                          |                                             |                                   |           |       |
| to allow others to edit the<br>domain.                                     | Control Monitoring                                                                       |                                                                                                    |                                                          |                                             |                                   |           |       |
| Lock & Edit                                                                | This page displays a list                                                                | of J2EE Applications and standalone app                                                                                                    | lication module                                          | is that have                                | been installed                    | to this   |       |
| Release Configuration                                                      | domain. Installed applica                                                                | itions and modules can be started, stopp                                                                                                    | ed, updated (r                                           | edeployed),                                 | , or deleted from                 | m the dor | nain  |
| Concesso and Fight Good I                                                  | by first selecting the app                                                               | lication name and using the controls on                                                                                                    | this page.                                               |                                             |                                   |           |       |
| Domain Structure                                                           | by first selecting the app<br>To install a new applicat                                  | lication name and using the controls on<br>ion or module for deployment to targets                                                            | this page.<br>In this domain                             | , click the In                              | stall button.                     |           |       |
| Domain Structure                                                           | To install a new applicat                                                                | lication name and using the controls on<br>ion or module for deployment to targets                                                            | this page.<br>In this domain                             | , click the In                              | stall button.                     |           |       |
| Domain Structure<br>uclidSDomain<br>Environment<br>Deployments<br>Services | by first selecting the app<br>To install a new applicat<br>Deployments<br>Install Update | lication name and using the controls on<br>ion or module for deployment to targets<br>Delete Start V Stop V                                   | this page.<br>In this domain                             | , click the In<br>Showin                    | istall button.<br>g 1 - 1 of 1 Pr | evious (N | lext  |
| Domain Structure                                                           | by first selecting the app<br>To install a new applicat<br>Deployments<br>Instal Update  | Delete State Type                                                                                                    | this page.<br>In this domain<br>Deploymen                | , click the In<br>Showin<br><b>ht Order</b> | istall button.<br>g 1 - 1 of 1 Pr | evious (N | lext  |
| Domain Structure                                                           | by first selecting the app<br>To install a new applicat<br>Deployments<br>Install Update | lication name and using the controls on<br>ion or module for deployment to targets<br>Delete Start Stop v<br>State Type<br>There are no items | this page.<br>In this domain<br>Deployment<br>to display | , click the In<br>Showin<br>ht Order        | istall button.<br>g 1 - 1 of 1 Pr | evious (N | iext  |

9. Locate the web application's directory, and mark the check box in front of your directory and click next

| Change Center                                                                                                    | Welcome,             | iuclid5                                                                                                    | Connected to: iuclidSDomain                                                                                                    | Home            | Log Out        | Preferences      | Help      | AskBE |
|----------------------------------------------------------------------------------------------------|----------------------|----------------------------------------------------------------------------------------------------|----------------------------------------------------------------------------------------------------|-----------------|----------------|------------------|-----------|-------|
| View changes and restarts                                                                                                    | Home > 9             | Summery of Deployments > Summ                                                                                        | ary of Servers > kucloG > Summary of Deployments                                                                                                    |                 |                |                  |           |       |
| No pending changes exist. Click<br>the Release Configuration button<br>to allow others to edit the<br>domain.                            | Instal               | Application Assistant                                                                                                | ncel                                                                                                    |                 |                |                  |           |       |
| Lock & Edit Release Configuration                                                                                                    | Loc<br>Sek<br>that   | ate deployment to install<br>act the file path that represent<br>tyou want to install.                               | and prepare for deployment<br>the application root directory, archive file, explore<br>the application root directory archive file, explore<br>the application root directory archive file, explored<br>the application root directory archive file, explored<br>the application root directory archive file archive file | ced archive dir | ectory, or a   | pplication modu  | le descri | ptor  |
| Domain Structure                                                                                                    | Not                  | te: Only valid file paths are d<br>ilication contains the required                                                   | isplayed below. If you cannot find your deployment<br>deployment descriptors.                                                                                                    | files, upload y | our file(s) ar | nd/or confirm th | sat your  |       |
| Domain Structure<br>Iuclid5Domain<br>B-Environment                                                                                       | Not<br>app<br>Locati | te: Only valid file paths are d<br>lication contains the required<br>ion: localhost / opt / bea                      | isplayed below. If you cannot find your deployment<br>I deployment descriptors.                                                                                                    | files, upload y | our file(s) ar | nd/or confirm th | iat your  |       |
| Domain Structure<br>kuclidSDomain<br>B Environment<br>Servers<br>- Clusters<br>- Virbal Hosts                                            | Not<br>app<br>Locat  | te: Only valid file paths are d<br>ilication contains the required<br>ion: localhost / opt / bea                     | isplayed below. If you cannot find your deployment<br>I deployment descriptors.                                                                                                    | files, upload y | our file(s) ar | nd/or confirm th | iat your  |       |
| Domain Structure<br>suclidSDomain<br>B Environment<br>- Servers<br>- Clusters<br>- Virtual Hosts<br>- Migratable Targets<br>- Migratable | Locati               | te: Only valid file paths are d<br>lication contains the required<br>ion: localhost / opt / bea<br>bea<br>Big Seever | isplayed below. If you cannot find your deployment<br>I deployment descriptors.                                                                                                    | files, upload y | our file(s) ar | nd/or confirm th | hat your  |       |

10. Choose Install this deployment as an application and click next

| Change Center                                                                                                 | Welcome, iuclid5                                                                | Connected to: iuclid5Domain                                                                  | Home          | Log Out       | Preferences      | Help      | AskBEA |
|----------------------------------------------------------------------------------------------------|---------------------------------------------------------------------------------|----------------------------------------------------------------------------------------------|---------------|---------------|------------------|-----------|--------|
| View changes and restarts                                                                                     | Home > Summary of Deployme                                                      | ents                                                                                         |               |               |                  |           |        |
| No pending changes exist. Click<br>the Release Configuration button<br>to allow others to edit the<br>domain. | Install Application Assist                                                      | ant                                                                                          |               |               |                  |           |        |
| Lock & Edit Release Configuration                                                                             | Choose targeting style<br>Targets are the servers, of<br>target an application. | a<br>clusters, and virtual hosts on which this de                                            | ployment wil  | I run. There  | are several wa   | iys you c | n      |
| Domain Structure                                                                                              | Install this deplo                                                              | yment as an application                                                                      |               |               |                  |           |        |
| iuclid5Domain<br>E-Environment                                                                                | The application and it                                                          | s components will be targeted to the same                                                    | locations. Th | nis is the m  | ost common usa   | ige,      |        |
| Deployments                                                                                                   | Crosses and all the deside                                                      | vment as a library                                                                           |               |               |                  |           |        |
| Deployments     Services     Security Realms                                                                  | · Install this depio                                                            |                                                                                              |               |               | water and and    | 10.00     |        |
| Deployments     Services     Security Realms     Interoperability     Diagnostics                             | Application libraries a<br>available on all of the                              | re deployments that are available for other<br>targets running their referencing application | deployment    | s to share. I | .ibraries should | be        |        |

11.Ensure the settings are as shown below and note the name you specified in the first field *name*. Via this name the web application will be accessible later: http://<host>:7001/<web-app-name>, then click *Next*.

| and > summary or Depio                                                                                                    | umante                                                                                                    |                                                   |                  |                                      | T                  |
|----------------------------------------------------------------------------------------------------|----------------------------------------------------------------------------------------------------|---------------------------------------------------|------------------|--------------------------------------|--------------------|
|                                                                                                    | yments                                                                                                    |                                                   |                  |                                      |                    |
| install Application As                                                                                                    | sistant                                                                                                    |                                                   |                  |                                      |                    |
|                                                                                                    |                                                                                                    |                                                   |                  |                                      |                    |
| Back Next Fit                                                                                                    | Sancel Cancel                                                                                                    |                                                   |                  |                                      |                    |
| Optional Settings                                                                                                    |                                                                                                    |                                                   |                  |                                      |                    |
| You can modify these                                                                                                    | settings or accept the defaults                                                                                                    |                                                   |                  |                                      |                    |
|                                                                                                    |                                                                                                    |                                                   |                  |                                      |                    |
| - General                                                                                                    |                                                                                                    |                                                   |                  |                                      |                    |
|                                                                                                    |                                                                                                    |                                                   |                  |                                      |                    |
| What do you wan                                                                                                    | t to name this deployment?                                                                                                    |                                                   |                  |                                      |                    |
| Name:                                                                                                    | i5server                                                                                                    | 1                                                 |                  |                                      |                    |
| 92-74-90.5e                                                                                                    |                                                                                                    |                                                   |                  |                                      |                    |
| — Security ——                                                                                                    |                                                                                                    |                                                   |                  |                                      |                    |
|                                                                                                    |                                                                                                    |                                                   |                  |                                      |                    |
| What security mo                                                                                                    | del do you want to use with this application?                                                                                                    |                                                   |                  |                                      |                    |
| <sup>©</sup> Use the secu                                                                                                    | rity roles and nolicies exactly as they ar                                                                                                    | e nrovided i                                      | in the den       | hvment descr                         | intors             |
| ose the seed                                                                                                    | ing tones and poincies enderly as and a                                                                                                    | e promaca                                         | in the dep       | symene acoe                          | proro              |
| <sup>C</sup> Customize th                                                                                                    | e security roles used by policies provide                                                                                                    | d in the dep                                      | novment o        | escriptors lat                       | or                 |
|                                                                                                    |                                                                                                    | 2                                                 | no ymene e       | escriptors rat                       | CI .               |
| Cilise custom r                                                                                                    | oles and policies other than those in the                                                                                                    | ,<br>descrintor                                   | e s              |                                      | e                  |
| <sup>C</sup> Use custom r                                                                                                    | oles and policies other than those in the                                                                                                    | e descriptor                                      | s                |                                      | .ei                |
| C Use custom r                                                                                                    | oles and policies other than those in the realm configuration (advanced option)                                                                                                    | e descriptor                                      | s                |                                      |                    |
| <sup>C</sup> Use custom r<br><sup>C</sup> Use security                                                                                                    | oles and policies other than those in the<br>realm configuration (advanced option)                                                                                                    | e descriptor                                      | s                |                                      |                    |
| <sup>C</sup> Use custom r<br><sup>C</sup> Use security<br>— Source accessibi                                                                                                    | oles and policies other than those in the<br>realm configuration (advanced option)<br>lity                                                                                                    | e descriptor                                      | s                |                                      |                    |
| <sup>C</sup> Use custom r<br><sup>C</sup> Use security<br>— Source accessibi<br>How should the sa                                                                                                    | oles and policies other than those in the<br>realm configuration (advanced option)<br>lity<br>ource files be made accessible?                                                                                                    | e descriptor                                      | s                |                                      |                    |
| <sup>C</sup> Use custom r<br><sup>C</sup> Use security<br>— Source accessibi<br>How should the so                                                                                                    | oles and policies other than those in the<br>realm configuration (advanced option)<br>lity<br>ource files be made accessible?                                                                                                    | e descriptor                                      | s                |                                      |                    |
| CUse custom r<br>CUse security<br>— Source accessibi<br>How should the se<br>CUse the defa                                                                                                    | oles and policies other than those in the<br>realm configuration (advanced option)<br>lity<br>ource files be made accessible?<br>ults defined by the deployment's target                                                                                                    | e descriptor                                      | s                |                                      |                    |
| <sup>C</sup> Use custom r<br><sup>C</sup> Use security<br>— Source accessibi<br>How should the si<br><sup>©</sup> Use the defai<br>Recommended se                                                                                                    | oles and policies other than those in the<br>realm configuration (advanced option)<br>lity<br>ource files be made accessible?<br>ults defined by the deployment's target<br>lection.                                                                                                    | e descriptor                                      | s                |                                      |                    |
| <sup>C</sup> Use custom r<br><sup>C</sup> Use security<br>— Source accessibl<br>How should the se<br><sup>C</sup> Use the defa<br>Recommended se                                                                                                    | oles and policies other than those in the<br>realm configuration (advanced option)<br>lity<br>uurce files be made accessible?<br>ults defined by the deployment's target<br>lection.                                                                                                    | e descriptor                                      | s                |                                      |                    |
| <sup>C</sup> Use custom r<br><sup>C</sup> Use security<br>— Source accessibi<br>How should the so<br><sup>C</sup> Use the defau<br>Recommended se<br><sup>C</sup> Copy this app                                                                                                    | oles and policies other than those in the<br>realm configuration (advanced option)<br>lity<br>ource files be made accessible?<br>ults defined by the deployment's target<br>lection.                                                                                                    | e descriptor                                      | s                |                                      |                    |
| <sup>C</sup> Use custom r<br><sup>C</sup> Use security<br>— Source accessibi<br>How should the se<br><sup>C</sup> Use the defa<br>Recommended se<br><sup>C</sup> Copy this app<br>During deployment                                                                                                    | oles and policies other than those in the<br>realm configuration (advanced option)<br>lity<br>ource files be made accessible?<br>ults defined by the deployment's target<br>ection.<br>plication onto every target for me                                                                                                    | e descriptor                                      | s                | ch the applicati                     | on is              |
| <sup>C</sup> Use custom r<br><sup>C</sup> Use security<br>— Source accessibil<br>How should the so<br><sup>©</sup> Use the defail<br>Recommended se<br><sup>C</sup> Copy this app<br>During deploymentargeted.                                                                                               | oles and policies other than those in the<br>realm configuration (advanced option)<br>lity<br>ource files be made accessible?<br>ults defined by the deployment's target<br>election.<br>Dication onto every target for me<br>at, the files will be copied automatically to the                                                                                                    | e descriptor                                      | s                | ch the applicati                     | on is              |
| <sup>C</sup> Use custom r<br><sup>C</sup> Use security<br>— Source accessibi<br>How should the si<br><sup>C</sup> Use the defai<br>Recommended se<br><sup>C</sup> Copy this app<br>During deploymentargeted.<br><sup>C</sup> I will make th                                                                  | oles and policies other than those in the<br>realm configuration (advanced option)<br>lity<br>ource files be made accessible?<br>ults defined by the deployment's target<br>election.<br>Dication onto every target for me<br>at, the files will be copied automatically to the<br>e deployment accessible from the follow                                                                                                    | e descriptor<br>s<br>managed ser<br>ving location | s vers to wh     | ch the applicati                     | on is              |
| <sup>C</sup> Use custom r<br><sup>C</sup> Use security<br>— Source accessibi<br>How should the so<br><sup>C</sup> Use the defa<br>Recommended se<br><sup>C</sup> Copy this app<br>During deploymentargeted.<br><sup>C</sup> I will make the                                                                  | oles and policies other than those in the<br>realm configuration (advanced option)<br>lity<br>ource files be made accessible?<br>ults defined by the deployment's target<br>election.<br>plication onto every target for me<br>at, the files will be copied automatically to the<br>e deployment accessible from the follow                                                                                                    | e descriptor                                      | s<br>rvers to wh | ch the applicati                     | on is              |
| <sup>C</sup> Use custom r<br><sup>C</sup> Use security<br>— Source accessibi<br>How should the su<br><sup>C</sup> Use the defau<br>Recommended se<br><sup>C</sup> Copy this app<br>During deploymentargeted.<br><sup>C</sup> I will make the<br>Location:                                                    | oles and policies other than those in the<br>realm configuration (advanced option)<br>lity<br>ource files be made accessible?<br>ults defined by the deployment's target<br>election.<br>Dication onto every target for me<br>at, the files will be copied automatically to the<br>e deployment accessible from the follow<br>/opt/bea/i5server                                                                                                    | e descriptor                                      | s<br>rvers to wh | ch the applicati                     | on is              |
| <sup>C</sup> Use custom r<br><sup>C</sup> Use security<br>— Source accessibl<br>How should the si<br><sup>C</sup> Use the defai<br>Recommended se<br><sup>C</sup> Copy this app<br>During deploymentargeted.<br><sup>C</sup> I will make the<br>Location:                                                    | oles and policies other than those in the<br>realm configuration (advanced option)<br>lity<br>ource files be made accessible?<br>ults defined by the deployment's target<br>election.<br>plication onto every target for me<br>at, the files will be copied automatically to the<br>e deployment accessible from the follow<br>/opt/bea/i5server                                                                                                    | e descriptor                                      | rvers to wh      | ch the applicati                     | on is              |
| <sup>C</sup> Use custom r<br><sup>C</sup> Use security<br>— Source accessibil<br>How should the so<br><sup>C</sup> Use the defail<br>Recommended se<br><sup>C</sup> Copy this app<br>During deployment<br>targeted.<br><sup>C</sup> I will make the<br>Location:<br>Provide the locatil<br>must ensure the a | oles and policies other than those in the<br>realm configuration (advanced option)<br>lity<br>ource files be made accessible?<br>ults defined by the deployment's target<br>election.<br>Dication onto every target for me<br>at, the files will be copied automatically to the<br>e deployment accessible from the follow<br>[/opt/bea/i5server]<br>on from where all targets will access this app<br>application files exist in this location and that of | e descriptor                                      | rvers to wh      | ch the applicati<br>en a shared dire | on is<br>ectory, Y |

12.Ensure the settings are as shown below and click Finish

| nstall Application Assista                           | nt                                                                                |                |              |                  |         |  |
|------------------------------------------------------|-----------------------------------------------------------------------------------|----------------|--------------|------------------|---------|--|
| Back Next Finish                                     | Cancel                                                                            |                |              |                  |         |  |
| Review your choices and                              | d click Finish                                                                    |                |              |                  |         |  |
| Click Finish to complete the                         | deployment. This may take a few mom                                               | ents to comp   | lete.        |                  |         |  |
| — Additional configurati                             | on ————                                                                           |                |              |                  |         |  |
| In order to work succes<br>application's configurati | sfully, this application may require addit<br>on after completing this assistant? | ional configu  | ration. Do y | ou want to revi  | ew this |  |
| $^{ m C}$ yes, take me to th                         | e deployment's configuration scree                                                | en.            |              |                  |         |  |
| 🖲 No, I will review th                               | e configuration later.                                                            |                |              |                  |         |  |
| Summary                                              |                                                                                   |                |              |                  |         |  |
| Deployment:                                          | /opt/bea/i5server.war                                                             |                |              |                  |         |  |
| Name:                                                | i5server                                                                          |                |              |                  |         |  |
| Staging mode:                                        | Use the defaults defined by the cho                                               | sen targets    |              |                  |         |  |
| Security Model:                                      | Use the security roles and policies e descriptors                                 | exactly as the | y are provid | ded in the deplo | iyment  |  |
| Target Summary                                       |                                                                                   |                |              |                  |         |  |
| Modules 🙈                                            |                                                                                   | Targets        |              |                  |         |  |
| i5server                                             |                                                                                   | iuclid5        |              |                  |         |  |
|                                                      |                                                                                   |                |              |                  |         |  |

13.In order to activate your made changes click now on the green button Activate Changes

| SIN MEDICAL STATES                                                                                                    | Welcome, iuclid5                                                                                              | Connected to: iuclidSDomain                                                                                                    | Home Log Out                                           | Preference                      | s Help                        | AskB        |
|----------------------------------------------------------------------------------------------------|----------------------------------------------------------------------------------------------------|----------------------------------------------------------------------------------------------------|--------------------------------------------------------|---------------------------------|-------------------------------|-------------|
| View changes and restarts                                                                                                    | Home > Summary of Deployn                                                                                     | ients                                                                                                    |                                                        |                                 |                               |             |
| Pending changes exist. They<br>must be activated to take effect.<br>Activate Changes<br>Undo Al Changes                      | Messages                                                                                                    | been installed and added to the list of per<br>te the pending changes to commit this, an                                                     | nding changes successfu<br>d other updates, to the a   | lly.<br>active system.          |                               |             |
| Domain Structure                                                                                                    | Summary of Deploymen                                                                                          | ts                                                                                                    |                                                        |                                 |                               |             |
| iuclid5Domain<br>@ Environment<br><b>Deployments</b><br>@ Services<br>Security Realms<br>@ Interoperability<br>@ Diagnostics | Control Monitoring<br>This page displays a list of<br>Installed applications and<br>selecting the application | of J2EE Applications and standalone applications and standalone applications and standalone application and using the controls on this page. | ation modules that have  <br>d (redeployed), or delete | been installed<br>d from the do | l to this don<br>amain by fir | sain.<br>It |
| How do I 🗈                                                                                                    | To install a new applicate                                                                                    | on or module for deployment to targets in                                                                                                    | this domain, click the Ins                             | tall button,                    |                               |             |
| Install an Enterprise application  Configure an Enterprise applicatio                                                        | Deployments                                                                                                   |                                                                                                    |                                                        |                                 |                               |             |
|                                                                                                    | Install Update                                                                                                | Delete Start * Stop *                                                                                                    | Showin                                                 | g1-1of1                         | Previous   N                  | ext         |
| <ul> <li>Update (redeploy) an Enterprise<br/>application</li> </ul>                                                          |                                                                                                    |                                                                                                    | State                                                  | Type                            | Deployme                      | nt          |
| Update (redeploy) an Enterprise<br>application     Start and stop a deployed<br>Enterprise application                       | 🔎 Name 🚕                                                                                                    |                                                                                                    |                                                        | 185                             | oruer                         |             |

14.Now you are able to start the newly deployed application by clicking on Service all requests

|                                                                                                    | Connected to: Juclid5Domain                                             | A Home        | Log Out                               | Preference                                                 | s Help                                                | As          |
|----------------------------------------------------------------------------------------------------|-------------------------------------------------------------------------|---------------|---------------------------------------|------------------------------------------------------------|-------------------------------------------------------|-------------|
| ese > Summary of Deployments                                                                                                    |                                                                         |               |                                       |                                                            |                                                       |             |
| Summary of Deployments                                                                                                    |                                                                         |               |                                       |                                                            |                                                       |             |
| Control Monitoring                                                                                                    |                                                                         |               |                                       |                                                            |                                                       |             |
| This page displays a list of J2EE Applicati                                                                                                    | ons and standalone application modules that have been installed to this | domain. Insta | alled applica                         | ations and mo                                              | odules can                                            | be          |
| started, stopped, updated (redeployed),                                                                                                    | or deleted from the domain by first selecting the application name and  | sing the cont | rols on this                          | page.                                                      |                                                       |             |
| To install a new application or module fo                                                                                                    | r deployment to targets in this domain, click the Install button.       |               |                                       |                                                            |                                                       |             |
|                                                                                                    |                                                                         |               |                                       |                                                            |                                                       |             |
| Deployments                                                                                                    |                                                                         |               |                                       |                                                            |                                                       |             |
| The second second second second second second second second second second second second second second second se                                                                                                    |                                                                         |               |                                       |                                                            |                                                       |             |
| Instal Update Delete Sar                                                                                                    | t 💌 Stop 👻                                                              |               | Showin                                | g 1 - 1 of 1                                               | Previous (1                                           | Vext        |
| Instal Update Delete Star                                                                                                    | t 💌 Stop 💌                                                              |               | Showin<br>State                       | g 1 - 1 of 1<br>Type                                       | Previous (1<br>Deploym<br>Order                       | Vext<br>ent |
| Instal Update Delete Star<br>Name A<br>R B @Sserver                                                                                                    | t 💌 Stop 👻                                                              |               | Showin<br>State<br>Prepared           | g 1 - 1 of 1<br>Type<br>Web<br>Application                 | Previous (1<br>Deploym<br>Order                       | Vext<br>ent |
| Instal Update Delete Star<br>Name A<br>R B Server<br>Instal Update Delete Ram                                                                                                    | t x Stop x                                                              |               | Showin<br>State<br>Prepared<br>Showin | g 1 - 1 of 1<br>Type<br>Web<br>Application<br>g 1 - 1 of 1 | Previous (1<br>Deploym<br>Order<br>100<br>Previous (1 | Vext<br>ent |
| Instal     Update     Delete     Star       Image: Name A     Image: Name A       Image: Name A       Image: Name A | t v Stop v                                                              |               | Showin<br>State<br>Prepared<br>Showin | g 1 - 1 of 1<br>Type<br>Web<br>Application<br>g 1 - 1 of 1 | Previous  1<br>Deploym<br>Order<br>100<br>Previous  1 | vext<br>ent |

15.Make a last confirmation Yes

| Connected to: iuclidSDomain       | A Home                      | Log Out                            | Preferences                                | Help                                                   | AskBEA                                                      |
|-----------------------------------|-----------------------------|------------------------------------|--------------------------------------------|--------------------------------------------------------|-------------------------------------------------------------|
|                                   |                             |                                    |                                            |                                                        |                                                             |
|                                   |                             |                                    |                                            |                                                        |                                                             |
|                                   |                             |                                    |                                            |                                                        |                                                             |
| ' to continue, or 'No' to cancel. |                             |                                    |                                            |                                                        |                                                             |
|                                   |                             |                                    |                                            |                                                        |                                                             |
|                                   | Connected to: iuclidSDomain | Connected to: IuclidSDomain Q Home | Connected to: IuclidSDomain Q Home Log Out | Connected to: IuclidSDomain & Home Log Out Preferences | Connected to: IuclidSDomain & Home Log Out Preferences Help |

#### 16.Your application is now starting.

|                   |                                                                                                    |                                                                                                    |                                | and the second second se | 11.1.2.2.1.2.1.2.2.2.2.2                       | 2000                                                | AS          |
|-------------------|----------------------------------------------------------------------------------------------------|----------------------------------------------------------------------------------------------------|--------------------------------|----------------------------------------------------------------------------------------------------|------------------------------------------------|-----------------------------------------------------|-------------|
| ne > 5ui          | mmary of Deployments                                                                                                    |                                                                                                    |                                |                                                                                                    |                                                |                                                     |             |
| lessage           | es                                                                                                    |                                                                                                    |                                |                                                                                                    |                                                |                                                     |             |
| St                | art requests have been sent to the selected Deployments.                                                                                                    |                                                                                                    |                                |                                                                                                    |                                                |                                                     |             |
|                   |                                                                                                    |                                                                                                    |                                |                                                                                                    |                                                |                                                     |             |
| ummar             | ry of Deployments                                                                                                    |                                                                                                    |                                |                                                                                                    |                                                |                                                     |             |
| Control           | Monitoring                                                                                                    |                                                                                                    |                                |                                                                                                    |                                                |                                                     |             |
| This est          |                                                                                                    |                                                                                                    |                                |                                                                                                    |                                                |                                                     |             |
|                   | an antesiana analabasta bas analastinas 300 fo foi a suclassi an                                                                                                    | A day that have been installed to this                                                                           | damain fact                    | allad applica                                                                                                    | tions and ins                                  | di dana mana l                                      | 2           |
| this pa           | ige displays a list of J2EE Applications and standalone application mo                                                                                                    | dules that have been installed to this                                                                           | domain. Inst                   | alled applica                                                                                                    | itions and mo                                  | dules can                                           | be.         |
| started,          | ige displays a list of J2EE Applications and standalone application mo<br>, stopped, updated (redeployed), or deleted from the domain by first                                                                                                    | Jules that have been installed to this selecting the application name and u                                      | domain. Inst<br>ising the conf | alled applica<br>rols on this                                                                                                    | itions and mo<br>page.                         | dules can                                           | e.          |
| To insta          | ige displays a list of J2EE Applications and standalone application mo<br>i, stopped, updated (redeployed), or deleted from the domain by first<br>all a new application or module for deployment to targets in this dom                                                                    | tules that have been installed to this<br>selecting the application name and u<br>ain, click the Install button. | domain. Inst<br>ising the conf | alled applica<br>rols on this                                                                                                    | ations and mo<br>page.                         | dules can                                           | e.          |
| To insta          | ige displays a list of J2EE Applications and standalone application mo<br>(, stopped, updated (redeployed), or deleted from the domain by first<br>all a new application or module for deployment to targets in this dom                                                                    | dules that have been installed to this<br>selecting the application name and u<br>ain, click the Install button. | domain. Inst<br>ising the cont | alled applica<br>rols on this                                                                                                    | itions and mo<br>page.                         | dules can                                           | be          |
| To inst           | ige displays a list of J2EE Applications and standalone application mo<br>(, stopped, updated (redeployed), or deleted from the domain by first<br>all a new application or module for deployment to targets in this dom                                                                    | dules that have been installed to this<br>selecting the application name and u<br>ain, click the Install button. | domain. Inst<br>ising the conf | alled applica<br>rols on this                                                                                                    | itions and mo<br>page.                         | dules can                                           | e           |
| To insta<br>Deplo | ige displays a list of J2EE Applications and standalone application mo<br>(, stopped, updated (redeployed), or deleted from the domain by first<br>all a new application or module for deployment to targets in this dom<br>nyments                                                         | dules that have been installed to this<br>selecting the application name and u<br>ain, click the Install button. | domain. Inst<br>ising the conf | alled applica<br>rols on this                                                                                                    | itions and mo<br>page.                         | dules can                                           | be          |
| To insta<br>Deplo | ige displays a list of J2EE Applications and standalone application mo<br>i, stopped, updated (redeployed), or deleted from the domain by first<br>all a new application or module for deployment to targets in this dom<br>nyments<br>all Update Delete Start Stop T                       | dules that have been installed to this<br>selecting the application name and u<br>ain, click the Install button. | domain. Inst<br>ising the cont | alled applica<br>rols on this<br>Showin                                                                                                    | itions and mo<br>page.<br>g 1 - 1 of 1         | dules can<br>Previous (1                            | ect         |
| Deplo             | ige displays a list of J2EE Applications and standalone application mo<br>i, stopped, updated (redeployed), or deleted from the domain by first<br>all a new application or module for deployment to targets in this dom<br>nyments<br>all Update Delete Start Stop T<br>Name A             | dules that have been installed to this<br>selecting the application name and u<br>ain, click the Install button. | domain. Inst                   | alled applica<br>rols on this<br>Showin<br>State                                                                                                    | ations and mo<br>page.<br>g 1 - 1 of 1<br>Type | dules can<br>Previous (1<br>Deploym<br>Order        | ee<br>Vext  |
| Deplo             | ige displays a list of J2EE Applications and standalone application mo<br>, stopped, updated (redeployed), or deleted from the domain by first<br>all a new application or module for deployment to targets in this dom<br>ryments<br>all Update Delete Start Stop T<br>Name A<br>B Sperver | dules that have been installed to this<br>selecting the application name and e<br>ain, click the Install button. | domain. Inst                   | Showin<br>State<br>State                                                                                                    | g 1 - 1 of 1<br>Type<br>Web<br>Application     | dules can<br>Previous (†<br>Deploym<br>Order<br>100 | vext<br>ent |

To start the client application point your browser to http://<host>:7001/i5server and click *Install IUCLID 5 Client* in order to download, install and start the client via Java Web Start.

#### Figure 2.1.

#### IUCLID 5

#### Welcome to the IUCLID 5 Server

#### IUCLID 5 - Version IUCLID5-release-5.3.1

IUCLID5 (IUCLID5-release-5.3.1, build of 2011-07-29T09:30:08Z)

Install IUCLID 5 Client Component

The server does not feature an interactive web-frontend. In order to connect to the IUCLID5 database, please install the client application locally via the link below.

This installation will use the Java Web Start technology which depends on an installed Java Runtime Environment (JRE). If you do not have a JRE installed, please contact your system administrator.

For more information to Java Web Start, please refer to http://java.sun.com/products/javawebstart/

Current server status: OK

#### Available connections

#### Connect without compression

Install IUCLID 5 Client (normal) | (with 512MB RAM) | (with 768MB RAM) | (with 1GB RAM)

#### Connect with compression

Install IUCLID 5 Client (normal) | (with 512MB RAM) | (with 768MB RAM) | (with 1GB RAM)

Administration of installed Web Start applications Start Application Manager

Thu Aug 18 08:42:21 EEST 2011

# **Chapter 3. Upgrade**

This chapter describes how to upgrade a previous version of IUCLID 5 to the most recent version of IUCLID 5.3. Dependent upon the version of IUCLID 5 that is being upgraded, there are three main scenarios in the upgrade process: upgrade from a previous version of 5.3, upgrade from any version of 5.2, and upgrade from 5.0 or 5.1. These are each described in a dedicated sub-section of this chapter. In all scenarios, before starting the upgrade, it is important to back-up the database. Use the built-in back-up functionality of IUCLID, and/or the back-up functionality of the database. Making only a copy of the file system on which IUCLID is installed is not recommended as a means of backing-up.

# **3.1. Upgrading from IUCLID 5.3 to the latest version of IUCLID 5.3 for client-server architecture**

Upgrading from a previous version of IUCLID 5.3 to the latest version of IUCLID 5.3 does **not** require a migration step. It is just a question of replacing the software with a new version. On starting the new version of IUCLID 5, it can connect to the previous database, without the need to run any special migration or update software. To do the upgrade, perform the following steps:

- 1. Back-up the database. Use the built-in back-up functionality of IUCLID, and/or the back-up function of the database software. The built-in backup feature is accessible by only the user SuperUser, from the menu File / Administrative tools / Backup.
- 2. Close all clients for IUCLID 5.
- 3. Shutdown the IUCLID 5 server.
- 4. Save the configuration files and plugins from your existing IUCLID 5.3 web application to a temporary location. Later on, you will need to copy them over to the newly upgraded system. The files for plugins are stored in the following two locations. The first location is for the client side, and the second is for the server side.

```
/i5clientPlugins/remotePlugins/
```

/WEB-INF/classes/plugins/

The files for the database connection configuration and the logging properties, respectively server.properties and i5server.logging.properties, are in the following location:

/WEB-INF/classes/

- 5. Install the new version of IUCLID 5.3 by following the instructions given in this manual in the section *Deployment of IUCLID 5*.
- 6. Copy the files for the plugins from the temporary locations used in step 1, to the relevant folders in the new installation. The folders have the same names as before the upgrade.

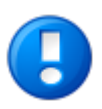

#### Important

When copying over your pre-existing client plugin files to the new installation, do not overwrite any new plugin files that were installed with the new version of IUCLID 5.3.

7. Copy the configuration files from the temporary location used in step 1, to the relevant folder in the new installation. The folder has the same name as before the upgrade.

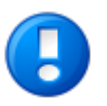

#### Important

Any new property files that were installed with the new version of IUCLID 5.3 should be replaced by those for the previous version of IUCLID 5.3. That assumes that the server properties have not been changed during the upgrade. If they have, edit the properties file accordingly.

8. Start the IUCLID 5 server.

# **3.2. Upgrading from IUCLID 5.2 to IUCLID 5.3 for** client-server architecture

This section is relevant only if the upgrade is from IUCLID 5.2. For earlier versions, see the next section. The version can be seen from within the interface of IUCLID 5. To see the version, start IUCLID 5, log-in, then click *Help* and select *About*. A general summary of the upgrade process is given in the next subsection. If you are unsure of how to carry out the steps described, see the example that is presented in more detail after the general summary.

# **3.2.1. General summary of upgrade from IUCLID 5.2 to IUCLID 5.3 for client-server architecture**

The following steps provide a general summary of the upgrade process from IUCLID 5.2 to IUCLID 5.3 for client-server architecture. For users who are familiar with the web application server in use, it provides enough information to be able carry out the process. For more detailed instructions tailored to specific web application servers, see the example(s) presented after this section.

- 1. Back-up the database. Use the built-in back-up functionality of IUCLID, and/or the back-up function of the database software, for example PostgreSQL.
- 2. Make a back-up copy of the file server.properties. Remove the executable program files for the previous version of IUCLID. Note that the plugins for previous version of IUCLID 5 are not compatible with IUCLID 5.3. Therefore, they must *not* be copied over to the new installation.
- 3. Copy the executable program files for the new version of IUCLID to the installation destination.
- 4. Set the database connection settings in the file server.properties. This can be done either by editing the version supplied with the new version of IUCLID so that it contains the database connection settings from the old version, or by copying the old version over the new one and adapting it as described below. If you do it the second way, the line that sets the migration mode must be added, as described in step 6.

If an Oracle database is used, the file server.properties must contain the following entry:

hibernate.connection.driver\_class=oracle.jdbc.OracleDriver

The previous value was:

hibernate.connection.driver\_class=oracle.jdbc.driver.OracleDriver

- 5. If the database is an Oracle database, please note that the driver for Java is no longer supplied with the IUCLID installation package. The correct driver for the combination of Java and Oracle versions in use must be obtained from the Oracle web site and installed in the appropriate folder. For example, for Java 1.6 and Oracle 11g Release 2 (11.2.0.2.0), the name of the driver is ojdbc6.jar.
- 6. Migrate the database by running IUCLID 5.3 in update mode only once. IUCLID 5.3 is instructed to start in update mode by the following line in the file server.properties.

database.update.startup=true

The line is supplied, although commented out, in the file server.properties in the installation package for IUCLID 5.3. To run in update mode, it must be uncommented. Dependent on the quantity of data in the database, and the system resources available, the migration process can take from minutes to many hours. It is essential that the migration process is not

interrupted. The progress of the migration can be monitored from the log file i5server.log. There are two phases, as shown below:

```
Database update in progress... (eu/eca/iuclid/server/integration/database/scripts/
migrate_schemav49_to_schemav50.xml)
```

Database update in progress... (eu/eca/iuclid/server/integration/database/scripts/ migrate\_schemav50\_patch.xml)

The end of the migration is indicated by the following entry:

```
eu.eca.iuclid.server.integration.database.scripts.ScriptUtilsDatabase update successfully finished.
```

If the migration is interrupted, or fails, for whatever reason, the database must be restored from the back-up and the migration started again.

7. Once the migration process has been completed successfully, instruct IUCLID 5.3 to start *not* in update mode, by commenting out the line mentioned above in the file server.properties, as shown below.

#database.update.startup=true

Launch the new version of IUCLID in the web application server, in the same way as before the upgrade.

8. Run the IUCLID 5 client in the same way as before the upgrade. The initialisation process is not required. All of the data that was present before the upgrade should be present in the new system. Therefore, it should be possible to log in to any of the user accounts that were present prior to the upgrade. Log in to the client and confirm that the expected data can be accessed before putting the system back into production.

# 3.2.2. Upgrade and migrate from IUCLID 5.2 to IUCLID 5.3 under BEA WebLogic Server

- 1. Back-up the database. Use the built-in back-up functionality of IUCLID, and/or the back-up function of the database software, for example PostgreSQL. The built-in backup feature is accessible by only the user SuperUser, from the menu File / Administrative tools / Backup.
- 2. Close all clients for IUCLID 5.
- 3. Shutdown the IUCLID 5 server, for example by shutting down BEA WebLogic Server
- 4. Copy the configuration file server.properties into a backup folder. For example:

copy c:\program files\IUCLID5\i5server\server.properties

to

e:\backup\server.properties

5. Delete the folder with the old IUCLID 5 program. For example:

rdc:\program files\IUCLID5\i5server

6. Copy the file i5server.war into the folder %IUCLID5%. For example:

```
copy i5server.war
```

to

c:\program files\IUCLID5\

7. Create a folder:

mkdir i5server

8. Move into the new folder:

cd i5server

9. Unzip the WAR file to this folder:

```
unzip ..\i5server.war
```

- 10.Set the database connection settings in the file server.properties. This can be done either by editing the version supplied with the new version of IUCLID so that it contains the database connection settings from the old version, or by copying the old version over the new one and adapting it as described below. If you do it the second way, the line that sets the migration mode must be added, as described in later steps.
- 11.Note that if the Oracle database is to used, the file server.properties must contain the following entry. Add it or edit the existing entry if required.

hibernate.connection.driver\_class=oracle.jdbc.OracleDriver

The previous value was:

hibernate.connection.driver\_class=oracle.jdbc.driver.OracleDriver

- 12.If the database is an Oracle database, please note that the driver for Java is no longer supplied with the IUCLID installation package. The correct driver for the combination of Java and Oracle versions in use must be obtained from the Oracle web site and installed in the appropriate folder. For example, for Java 1.6 and Oracle 11g Release 2 (11.2.0.2.0), the name of the driver is ojdbc6.jar.
- 13. The database and all the data it contains are migrated from the previous to the new version by running IUCLID 5.3 in update mode, only once. IUCLID 5.3 is instructed to start in update mode by the line shown below in the file server.properties.

database.update.startup=true

The line is supplied, although commented out, in the file server.properties in the installation package for IUCLID 5.3. To run in update mode, the line must be either uncommented or added as shown above.

14.To begin the migration, start the IUCLID 5 server.

Dependent on the quantity of data in the database, and the system resources available, the migration process can take from minutes to many hours. It is essential that the migration process is not interrupted. The progress of the migration can be monitored from the log file i5server.log. There are two phases, as shown below:

```
Database update in progress... (eu/eca/iuclid/server/integration/database/scripts/
migrate_schemav49_to_schemav50.xml)
```

Database update in progress... (eu/eca/iuclid/server/integration/database/scripts/ migrate\_schemav50\_patch.xml) The end of the migration is indicated by the following entry:

eu.eca.iuclid.server.integration.database.scripts.ScriptUtils - Database update successfully finished.

If the migration is interrupted, or fails, for whatever reason, the database must be restored from the back-up and the migration started again.

15.Stop the IUCLID 5 server.

16.Set IUCLID 5 to start *not* in its update mode by commenting out the line edited previously:

```
#database.update.startup=true
```

17.Start the IUCLID 5 server.

18.Run the IUCLID 5 client in the same way as before the upgrade. The initialisation process is not required. All of the data that was present before the upgrade should be present in the new system. Therefore, it should be possible to log in to any of the user accounts that were present prior to the ugrade. Log in to the client and confirm that the expected data can be accessed before putting the system back into production.

## 3.3. Upgrading from IUCLID 5.0 or 5.1 to IUCLID 5.3

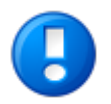

#### Important

There is no automatic upgrade of the database from IUCLID 5.0 / 5.1 to IUCLID 5.3. The data must be transferred manually from the old to the new database as described in the sub-section below.

Each installation of IUCLID 5 must have its own database and its own web application server. There can be more than one database running on a single instance of the database software, but each web application server cannot be used to run more than one IUCLID 5 application at once.

## 3.3.1. Migration of data to IUCLID 5.3 from IUCLID 5.0 or 5.1

Before starting to install IUCLID 5.3, all the data must be exported from IUCLID 5.1.x using the Back-up plugin that is available on the IUCLID web site. The export process is essential because the exported data will later be imported into IUCLID 5.3. When it is run, the Back-up plugin asks the user to create and enter a single password. This will become the password for all the user accounts in the new installation, with the exception of the account *SuperUser* which has a default password of *root*. To import the exported data into IUCLID 5.3, use the built-in Restore feature of IUCLID 5.3 that can be found from the menu File / Administrative tools. This feature allows the upload of data that was exported using the Back-up plugin on 5.1.x. Note that it is not possible to transfer data from either IUCLID 5.3 or IUCLID 5.2 to IUCLID 5.1.

# **3.3.2. Database configuration for running IUCLID 5.3 and a previous version at the same time**

If you already have a previous version of IUCLID 5, it is recommended to keep it for the time being. It can be deleted in the future when you are absolutely sure that it is no longer needed. What follows is some information and advice as to how you can manage more than one version of IUCLID 5. As stated above, each installation of IUCLID 5 must have its own database and its own web application server. A new database must be created for IUCLID 5.3 because the structure of the database differs from that of previous versions. This requirement can be met in a variety of different ways. The following sub-sections describe some common sets of circumstances. The database for IUCLID 5.3 can be run on the same instance of the database software as a previous version of IUCLID 5, however, it must have a unique name within that instance of the database software. When IUCLID 5.3 is run for the first time on an empty database, it will automatically create all the correct tables.

### 3.3.2.1. If more than one computer is available for installation of IUCLID 5

Each instance of IUCLID 5 that is running in an application server is installed on a separate computer and has its own database. In this case, the instances of IUCLID 5 can point to databases that are either running on the same computers as the respective IUCLID 5s, or, on a central instance of the database software that contains a separate database for each of the instances of IUCLID 5. In all of these cases, each instance of IUCLID 5 is independent of all others such that a change to one is not reflected in any other. Data from an installation of IUCLID 5.1 can be transferred to an installation of IUCLID 5.3 using the Backup plugin in IUCLID 5.1 followed by use of the Restore feature in IUCLID 5.3. Note that it is not possible to transfer data from either IUCLID 5.2 to IUCLID 5.1.

### 3.3.2.2. If only one computer is available for installation of IUCLID 5

If only one computer is available, only one web application server can be run at a once, and so only one instance of IUCLID 5 can be run at once. However, in this case, it is possible to have two different versions of IUCLID 5 installed on one computer, and to switch back and forth between them; running only one at a time. There are various different ways of doing that. What follows, is a description of one of the possible methods:

Before deploying an installation of IUCLID 5.3:

- 1. In IUCLID 5.1, install and run the Backup plugin.
- 2. In the Web Application Manager, make a note of the name of the path to the application (example: /iuclid51).
- 3. In the Web Application Manager, stop the IUCLID5 Server.
- 4. In the computer's file system, create a directory in which to store un-installed web applications (example: uninstalled\_webapps).
- 5. In the computer's file system, copy the directory noted in step 1.2 (example: iuclid51) to the directory just created (example: uninstalled\_webapps).
- 6. In the Web Application Manager, un-deploy the application (example: iuclid51).

Install IUCLID 5.3 as described in the installation manual. Note that a new database must be created. It can be running on the same instance of the database software, but in that case, the database must have a different name. When IUCLID 5.3 is running, use its built-in Restore feature to upload data from the back-up that was created during the initialisation process (step 1.1).

To switch between versions of IUCLID 5 (example: iuclid53 -> iuclid51)

- 1. In the Web Application Manager, make a note of the name of the path to the IUCLID 5 application from which you are switching (example: /iuclid53).
- 2. In the Web Application Manager, stop that IUCLID 5 application (example: iuclid53).
- 3. In the computer's file system, copy the application directory of the IUCLID 5 from which you are switching (example: iuclid53) to the directory *uninstalled\_webapps*.
- 4. In the Web Application Manager, un-deploy the IUCLID 5 application from which you are switching (example: iuclid53).
- 5. In the computer's file system, move the directory of the IUCLID 5 to which you are switching (example: iuclid51); from the directory *uninstalled\_webapps* to the directory *webapps*.
- 6. Start the IUCLID 5 application to which you are switching (example: iuclid51).

Before switching from IUCLID 5.1 to IUCLID 5.3, consider whether you would like to transfer data from 5.1 to 5.3. If you do want to transfer data, whilst you still have IUCLID 5.1 up and running, use the Back-up plugin to make a copy of your data. The copy can then be imported into IUCLID 5.3 using IUCLID 5.3's built-in Restore feature.

# Chapter 4. Initialisation of an installation of IUCLID 5

This chapter describes the configuration that is required to create a working IUCLID 5 system from an installation of IUCLID 5 that has an empty database. There are two scenarios: either to create a working installation from scratch, or to load data from a back-up that was made using the built-in back-up function of IUCLID 5. During initialisation from scratch, reference substance data and a legal entity are uploaded into the database, and the required user accounts can be created. For initialisation from back-up, make sure that the back-up files are accessible from the system on which IUCLID 5 will be initialised. What to do in each scenario is described in the rest of this chapter.

## 4.1. Starting IUCLID 5

Connect to the application with a browser by entering the address *http://<address of your server>:8080/i5server*. The following page is displayed.

#### Figure 4.1. The default page for Java Web Start of IUCLID 5

#### IUCLID 5

#### Welcome to the IUCLID 5 Server

#### IUCLID 5 - Version IUCLID5-release-5.3.1 IUCLID5 (IUCLID5-release-5.3.1, build of 2011-07-29T08.30.08Z) Install IUCLID 5 Client Component The server does not feature an interactive web-frontend. In order to connect to the IUCLID5 database, please install the client application locally via the link below

This installation will use the Java Web Start technology which depends on an installed Java Runtime Environmen (JRE). If you do not have a JRE installed, please contact your system administrator.

For more information to Java Web Start, please refer to http://java.sun.com/products/javawebstart/

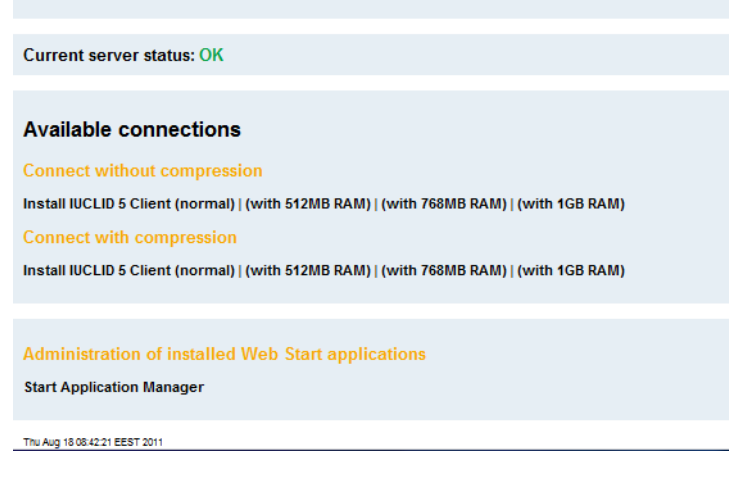

The page shown above page contains links that use Java Web Start technology to start a client that connects to the IUCLID server and displays IUCLID 5's graphical user interface (GUI) on the client machine. In the example shown above, the link under the text *IUCLID 5 Client (with 1GB RAM)* has already been followed. The difference between the links in the above page is that each link passes different parameters to the IUCLID 5 server. The options included are for varying amounts of memory to be allocated to IUCLID 5 and for different types of data compression to be employed in the connection to the server. If IUCLID 5 runs slower than you would like and you have the available memory, select a link for a larger amount of RAM. The client can be run directly from a browser or by first downloading a file from one of the links and running that. Depending on your browser

settings, when you click on one of the links above you will see either a dialogue box, or IUCLID 5 will run and you will see the login page. The browser dialogue asks whether you would like to save a file or run it straight away. The choice is yours. A convenient way to access IUCLID 5 is to download one of the files from the default page, save it to the desktop of your local machine used to access IUCLID 5 and give it the IUCLID 5 icon that comes with the installation. Double clicking on the icon then launches the IUCLID 5 GUI. Once you see the login page, you are ready to go walk through the First steps wizard, as described in the next section.

## 4.2. First steps wizard

When you start IUCLID 5 for the first time, the *First steps* wizard is run automatically. It guides you through the steps required to make a working user account and to upload the data required to use IUCLID 5 in a practical setting. The settings that relate to user accounts can also be changed after having run the wizard, using the features described in the IUCLID 5 User Manual.

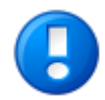

#### Important

This wizard allows a single user account to be created, per run. This user is in addition to the *SuperUser* account that comes with the installation. It is essential to have at least one user account in addition to *SuperUser* because *SuperUser* should be used only for the special tasks that only it can carry out. See the IUCLID 5 User Manual for more detail.

As part of the First steps wizard, a legal entity must be uploaded into the IUCLID 5 installation in the form of a LEOX file. Therefore, before running this wizard, make sure that a LEOX file for the legal entity of your company or organisation is accessible to your computer. For more information, see the IUCLID 5 User Manual.

The First steps wizard provides the option of uploading the following information to your IUCLID 5 installation. For details, see the IUCLID 5 User Manual:

- EC Inventory
- Inventory of Reference substances

Although these uploads are optional, it is strongly recommended to do them during the first run of the First steps wizard. To do so, you will need to have the data accessible to your computer whilst running this wizard.

The First steps wizard can be run at any time, but only by the *SuperUser*. This is done from the file menu within IUCLID 5 Administrative tools / Initialise.

When starting the IUCLID 5 for the first time, the only user available is an administrator named *SuperUser*. Log in as *SuperUser* by entering the following case-sensitive values into the login screen as shown below:

Username: SuperUser

Password: root

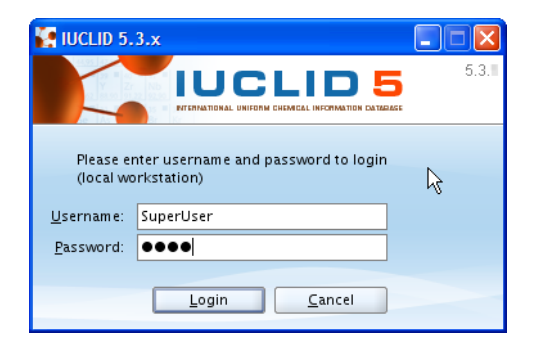

The First steps wizard then proceeds. Each page of the wizard is described in a figure below.

#### Figure 4.2. Step 1 of the First steps wizard - Introduction

The wizard presents some useful information. There are no actions other than to read the information. Click the **Next** button.

| 🚰 First steps                                                                                                    | X   |
|----------------------------------------------------------------------------------------------------|-----|
| Welcome to IUCLID 5                                                                                                    | 3   |
| Welcome to IUCLID 5                                                                                                    |     |
| IUCLID 5 (International Uniform ChemicaL Information Database) is a software application to capture, store,<br>maintain and exchange data on intrinsic and hazard properties of chemical substances.<br>This wizard will guide you through the different steps involved to setting up your application so that you can use it<br>immediately!<br>We recommend that you follow the given instructions:                                                                                                    |     |
| <ol> <li>Change the SuperUser password (not mandatory but recommended to increase security)</li> <li>Import your Legal Entity information (mandatory for running the application)</li> <li>Import the EC inventory (not mandatory but strongly recommended)</li> <li>Import the Reference substance inventory (not mandatory but recommended for users with &gt;100 substances)</li> <li>Create a user account and define roles (strongly recommended)</li> </ol>                                                                                                    |     |
| IMPORTANT:<br>Before running this wizard, please make sure your Legal Entity information has been stored on your PC<br>(information available at the IUCLID Download Website)                                                                                                    |     |
| Image: Constraint of the second second sec | cel |

#### Figure 4.3. Step 2 of the First steps wizard - Init mode - New installation

To initialise a new database, select the button New Installationas shown below and continue to the next step.

| First steps                                                   |                                                         |
|---------------------------------------------------------------|---------------------------------------------------------|
| Define the initialisation mode                                |                                                         |
| Initialisation mode<br>Newinstallation<br>Restore from backup |                                                         |
| 2 1 - 12 - 13 - 14 - 15 - 16 - 17 - 18<br>Init mode           | < <u>Back</u> <u>N</u> ext> <u>Einish</u> <u>Cancel</u> |

#### Figure 4.4. Step 2 of the First steps wizard - Init mode - Restore from backup

To restore from a backup of a previous version of IUCLID 5, select the button Restore from backup then enter the directory containing the backup files as shown in the example below.

| First steps                                                    |                                                          |
|----------------------------------------------------------------|----------------------------------------------------------|
| Define the initialisation mode                                 |                                                          |
| Initialisation mode<br>New installation<br>Restore from backup |                                                          |
| D:\IUCLID\backup                                               |                                                          |
| 2 1-2-3-6-7-8<br>Init mode                                     | < <u>Back</u> <u>N</u> ext > <u>Einish</u> <u>Cancel</u> |

Click Next. The wizard jumps to its last step, where the importation of data is started, as shown below.

#### Figure 4.5. Restoration from a back-up - Step 8 - Activate imports

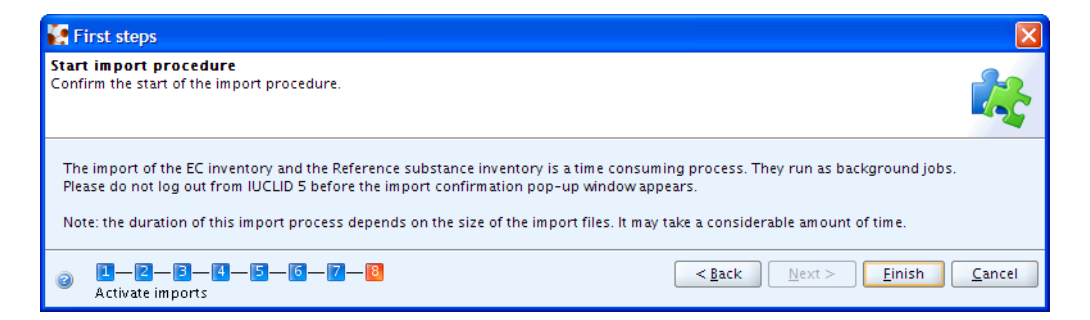

The import may take some time. Click Finish. When the restoration is complete, the following screen is shown.

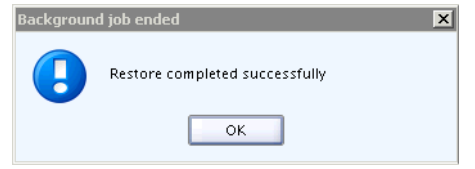

#### Figure 4.6. Step 3 of the First steps wizard - Change password

If you have not yet changed the default password of the *SuperUser* to a more secure value than *root*, the traffic light in the wizard screen will be yellow. To change the password, check the box Change SuperUser password, enter the old password *root* and then enter the new password. After confirming the password, click the button **Next**.

| First steps                                          |                                                                                                    |                |
|------------------------------------------------------|----------------------------------------------------------------------------------------------------|----------------|
| Change the SuperUser<br>For security reasons it is r | <b>password</b><br>ecommended to change the SuperUser's password.                                                                           |                |
| It is not secure,                                    | as it is now.                                                                                                    |                |
| 🗌 Change SuperUser pa                                | issword                                                                                                    |                |
| Old password                                         |                                                                                                    |                |
| New password                                         |                                                                                                    |                |
| Confirm new password                                 |                                                                                                    |                |
| We strongly recommend<br>To change your passwor      | that you change the SuperUser password, since each IUCLID 5 installation uses an identical default passwor<br>rd, please tick the checkbox. | d.             |
| 2-B-4<br>Change password                             | -5-6-7-8                                                                                                    | <u>C</u> ancel |

#### Figure 4.7. Step 4 of the First steps wizard - Import Legal Entity

To import a Legal entity (see the IUCLID 5 User Manual) select its LEOX file by browsing to the file. The browsing is accessed by clicking on the folder icon to the right of the field Select the import file. Click the **Next** button. The Legal entity is imported immediately.

| 🚰 First steps                                                                                                    |                                                                                                    |                                                                                    | X                             |
|----------------------------------------------------------------------------------------------------|----------------------------------------------------------------------------------------------------|------------------------------------------------------------------------------------|-------------------------------|
| Import legal entity<br>In order to run IUCLID 5, you have to import                                                                       | t your Legal entity obtained from the IU                                                                                        | CLID Download Website                                                              |                               |
| Please note: If your Legal entity in<br>Download Website, otherwise this<br>Select your Legal entity file by na<br>Select the import file | nformation has not already been stored<br>s wizard will not complete successfully :<br>wigating to the desired file on your com | on your computer, you should crea<br>and you will be forced to log out.<br>iputer. | te it on the IUCLID           |
| D:\IUCLID\Leox_Manual.i5z                                                                                                    |                                                                                                    |                                                                                    | ۹ 🚺                           |
| 1-2-8-4-5-6-7-<br>import legal entity                                                                                                    | - 6                                                                                                    | < <u>B</u> ack <u>N</u> ext >                                                      | <u>F</u> inish <u>C</u> ancel |
|                                                                                                    | IUCLID 5                                                                                                    |                                                                                    |                               |
|                                                                                                    |                                                                                                    | The completed                                                                      |                               |

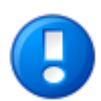

#### Important

You must import at least one Legal entity in order to succeed with this wizard. If you have no Legal entity in the IUCLID 5 system, the traffic light in the wizard screen will be red. The First steps wizard will be automatically launched when you log in to IUCLID 5 until a Legal entity has been successfully imported.

#### Figure 4.8. Step 5 of the First steps wizard - Import EC Inventory

EC inventory import - To import the EC inventory, select the file for the EC inventory (see the IUCLID 5 User Manual). The EC Inventory will not be imported immediately. The import will start at the end of the First steps wizard. Depending on your machine speed and the size of the inventory, this import can take some time, e.g. up to half an hour.

| 🐕 First steps                                                                                                    |  |  |
|----------------------------------------------------------------------------------------------------|--|--|
| Import EC inventory<br>Select the EC inventory file which you previously downloaded                                                                                                    |  |  |
| The EC inventory is the catalogue of chemical substances listed on the European Inventory of Existing Commercial chemical Substances<br>(EINECS), the European List of Notified Chemical Substances (ELINCS) and the No-Longer Polymers list (NLP), published in the Official Journal<br>of the European Communities. Each substance listed in the inventory has an EC number and an EC name allocated by the European<br>Commission.                                                                                                    |  |  |
| If you want to use the EC inventory in your IUCLID 5 installation, please download it from the IUCLID Download Website, and save the file on your hard disk.                                                                                                    |  |  |
| To import the EC inventory in IUCLID 5 using this wizard, please tick the import box.<br>Select the import file by navigating to the desired file on your computer.<br>Note: It is possible to import the EC inventory at a later stage, using the import function from the IUCLID 5 Task panel                                                                                                    |  |  |
| ✓ Import EC inventory                                                                                                    |  |  |
| Select the import file                                                                                                    |  |  |
| D:\IUCLID\ECinventory_1.1_en.i5z                                                                                                    |  |  |
|                                                                                                    |  |  |
| Image: Second system     Image: Second system       Image: Second system     Image: Second system       Image: Second system     Ima |  |  |

#### Figure 4.9. Step 6 of the First steps wizard - Import reference substance inventory

Reference substance inventory import - Select the file for the Reference substance inventory (see the IUCLID 5 User Manual). The Reference substance inventory will not be imported immediately. The import will start at the end of the first steps wizard together with the EC Inventory import. Depending on your machine speed and the size of the inventory, this bulk operation may take a long time. The import of the Reference substance inventory itself can take **up to several hours**.

| 🐕 First steps                                                                                                    |
|----------------------------------------------------------------------------------------------------|
| Import reference substance inventory Select a reference substance inventory to import into IUCLID 5                                                                                                    |
| The reference substance inventory is a catalogue of approximately 70,000 reference substances. A reference substance is used for the<br>identification of substances and contains information such as CAS Numbers, IUPAC names, SMILES and InChI notations, structural formula<br>and the EC inventory information.<br>The reference substance inventory is publicly available and can be downloaded entirely or partially.                                                                                           |
| If you want to use the reference substance inventory in your IUCLID 5 installation, please download it from the IUCLID Download Website and<br>save the file on your hard disk.<br>To import the reference substance inventory in IUCLID 5 using this wizard, please tick the import box.<br>Select the import file by navigating to the desired file on your computer.<br>Note: It is possible to import the reference substance inventory at a later stage, using the import function from the IUCLID 5 Task panel. |
| ✓ Import reference substance inventory                                                                                                    |
| Select the import file                                                                                                    |
| D:\IUCLID\ReferenceSubstance.i5z                                                                                                    |
|                                                                                                    |
| Image: Second state inventory import     Image: Second state inventory import                                                                                                    |

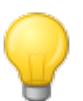

### Tip

Time and IT resources can be saved by importing into IUCLID only the Reference substances you need. Various different sizes of Reference substance inventory can be downloaded from the IUCLID web site. There is a *full set*, a *reduced list*, and a function that allows you to create your own inventory using common identifiers as selection criteria, such as EC Number, and IUPAC name. Before importing the *full set*, consider carefully whether it is really necessary. Reference substances that are not imported during the initialisation process can be imported later. A simple compromise is to start with the *reduced list*.

#### Figure 4.10. Step 7 of the First steps wizard - Create user account and assign role

Create a new user account and define its user access rights by assigning it a role. It is essential to create a new user because general working within IUCLID 5 with the SuperUser is not supported. Only one user can be created per run of the First steps wizard.

| 🙀 First steps                                                                                                    |                                                                                                    |
|----------------------------------------------------------------------------------------------------|----------------------------------------------------------------------------------------------------|
| Create user account and assign role<br>It is recommended to create a user account before runnin                                     |                                                                                                    |
| The SuperUser account is for user administration only,<br>account by selecting the following tick box. Assign your<br>✔ Create user | and therefore to run IUCLID 5 we strongly recommend that you create your own user<br>r role and legal entity and specify the attachments and Import/export directories. |
| Login name Local Administrator                                                                                                    | ٩                                                                                                    |
| Full hame Example<br>Set password<br>Unassigned roles<br>콰<br>Full access<br>Read-only                                              | Assigned roles                                                                                                    |
| Assigned legal entities                                                                                                    | Set the password  Set the password of Local Administrator - Example - last login: (Never) from (Nowhere)                                                                |
| 镰 LEO for Manual / Helsinki / Fin                                                                                                   | New password Confirm new password                                                                                                    |
|                                                                                                    | Set Cancel                                                                                                    |
| Attachments directory                                                                                                    |                                                                                                    |
| 2 2 - 2 - 3 - 4 - 5 - 6 - 7 - 8<br>Create user                                                                                      | < <u>B</u> ack <u>N</u> ext > <u>Einish</u> <u>Cancel</u>                                                                                                    |

• Select the checkbox Create user.

Fill in all the fields. The user needs a Login name for identification during login. The Full name is used for proper user identification. The Assigned role is needed to administrate the access permissions. In a newly installed IUCLID 5, the roles *Administrator*, *Full access* and *Read-only* are provided by default.

- Enter a Login name, as it should be used for identification during login, and the Full name used for proper user identification.
- Optionally, click Set password and define a password.
- Click and highlight a role in the list of unassigned roles and assign it to the user by clicking the Right arrow. Assigning a Role is needed to administrate the access permissions (in a newly installed IUCLID 5, the roles *Administrator*, *Full access* and *Read-only* are provided by default).

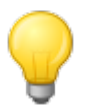

#### Tip

It is recommended to create a user with the *Administrator* Role regardless of whether a stand alone or a distributed version of IUCLID 5 is set up. Once a user has been created, the IUCLID 5 administrator (in case of a distributed version) can define different other user(s) and assign different role(s) to them (see the IUCLID 5 User Manual).

- Assign a Legal entity (normally the Legal entity imported in the third step of this wizard) by clicking the green plus button and performing a search for the desired Legal entity. In the Query field Legal entity name, enter the name of the desired Legal entity or an asterisk (\*) as wildcard and click the **Search** button. In the Query results list, click the desired entry and then click the **Assign** button.
- Optionally, select default attachment and import/export directories. These settings can be changed at a later stage, as described in the IUCLID 5 User Manual.
- Click the Next button

#### Figure 4.11. Step 8 of the First steps wizard - Start import procedure

If you have selected an EC Inventory and/or Reference substances inventory file(s) during the wizard steps, you can now run the imports. Click the button **Execute imports**. Note again that these imports can take up to several hours, depending on your machine speed and the amount of data you are importing.

Then click the button **Finish**. If you have launched any imports, you will now have to wait until the imports are completed. Afterwards, you should log out and then log in again as a user for the newly defined account. Remember: general working as SuperUser is not supported.

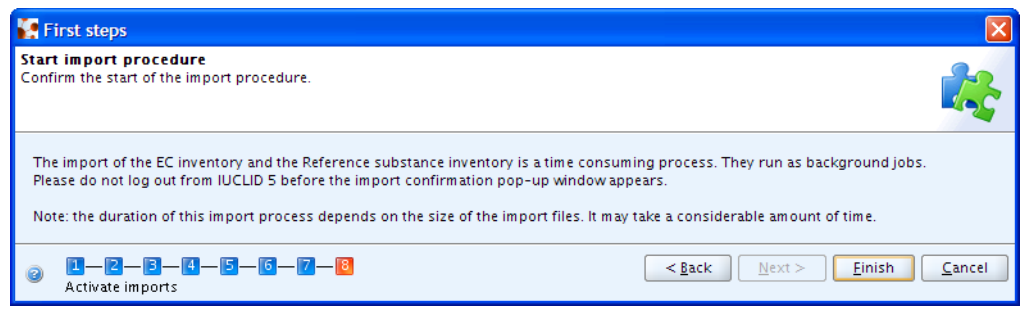

## 4.3. User management

The installation of IUCLID 5 is now ready for hand-over to whoever will be maintaining the system and whoever will be managing the user accounts. The management of user accounts and their roles is described in the IUCLID 5 User Manual. Individual users can connect to the IUCLID 5 server using Java Web Start technology, as described in section 3.1 of this document. A convenient way to achieve that is for users to save onto their desktop, one of the files downloaded from the default Java Web Start page. The user would launch IUCLID 5 by simply double-clicking on the icon on his or her desktop. Alternatively, the users could be supplied with the URL *http://<address of your server>:8080/i5server* and instructions on which link to use.

## Chapter 5. Un-installation of IUCLID 5

The un-installation of IUCLID is a manual process. IUCLID can be un-installed by deleting the files that were copied to the destination machine, and reversing any changes made during the installation process. For more details about the actions that might be required, see the IUCLID FAQ located at the IUCLID web site http://iuclid.eu.